## How a Student Can See Their Position on the Waitlist

1.) In Banner Self Service, students should click on "Register for Classes" and select the term they want to check.

| Student • Registration                                                                                                    |                                                                                                    |
|----------------------------------------------------------------------------------------------------|----------------------------------------------------------------------------------------------------|
| Registration                                                                                                    |                                                                                                    |
| What would you like to do?                                                                                                    |                                                                                                    |
| Prepare for Registration           View registration status, update student term data, and complete pre-<br>registration requirements. | Register for Classes Search and register for your classes. You can also view and manage your schedule. |
| Search for Classes<br>Looking for classes? In this section you can browse classes you find<br>interesting.                             | View Registration Information<br>View your past schedules and your ungraded classes.                   |
| Browse Course Catalog<br>Look up basic course information like subject, course and description.                                        | 1                                                                                                    |

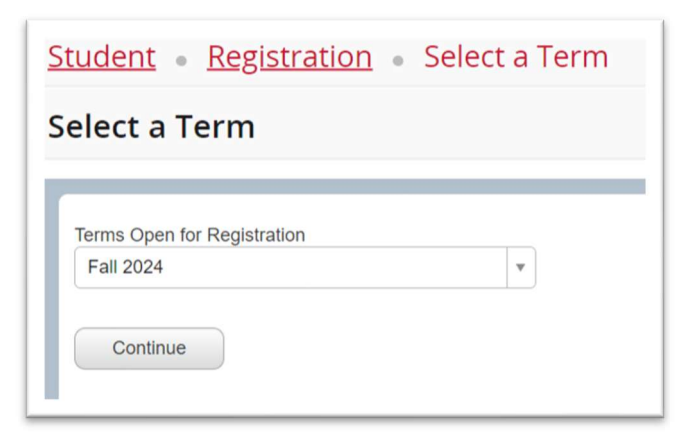

2.) In the "Register For Classes" screen, click on "Schedule Details"

| Schedule Etalis                                                                                                    | Summary                  |                            |                |                 | Tuition and Fees |                   |      |  |
|----------------------------------------------------------------------------------------------------|--------------------------|----------------------------|----------------|-----------------|------------------|-------------------|------|--|
| Class Schedule for Fall 2024                                                                                                    | Title                    | Course                     | Hour           | CRN             | Status           | Select an Action  | \$   |  |
| Art Appreciation   Art 100 Section 950   Class Begin: 10/14/2024   Class End: Waltilisted 12/13/2024     Message: Waltilist   Hours: 0   Level: Credit   Campus: Sugar Grove Campus   Schedule Type: Lecture/Discussion   Instructional Method: Hybrid   Grade Mode: Standard   Waltilist Position: 1 | Art Appreciation         | ART 100, 950               | 0              | 10159           | Waitlisted       | None              | ٠    |  |
| 10/14/2024 - 12/13/2024 S M W/TFS 09:30 AM - 12:15 PM Type: Class Location: Sugar Grove<br>Campus Building: Weigel Hall Room: 236<br>Instructor: Heather Olker (Primary)<br>CRN: 10159                                                                                                    | •                        |                            |                |                 |                  |                   |      |  |
| _                                                                                                    | Total Hours   Registered | 1: 0   Billing: 0   CEU: 0 | <b>Min</b> : 0 | <b>Max</b> : 10 |                  |                   |      |  |
| Panels 🔺                                                                                                    |                          |                            |                |                 | Conditional      | Add and Drop 🕕 Su | bmlt |  |

Here students can view their waitlist position. This student is the first student on the waitlist.

| Schedule Schedule Details                                                                                                    |                                               |
|----------------------------------------------------------------------------------------------------|-----------------------------------------------|
| Class Schedule for Fall 2024                                                                                                    |                                               |
| Art Appreciation   Art 100 Section 950   Class Begin: 10/14/2024   Class End:                                                                                   | Waitlisted                                    |
| 12/13/2024 Hours: 0   Level: Credit   Campus: Sugar Grove Campus   Schedule Type: Lecture/Discu<br>Method: Hybrid   Grade Mode: Standard   Waitlist Position: 1 | Message: Waitlist  <br>ussion   Instructional |
| 10/14/2024 12/13/2024 S M T W T F S 09:30 AM - 12:15 PM Type: Class Loca                                                                                        | ation: Sugar Grove                            |
| Campus <b>Building:</b> Weigel Hall <b>Room:</b> 236<br>Instructor: <u>Heather Olker</u> (Primary)<br>CRN: 10159                                                |                                               |
|                                                                                                    |                                               |